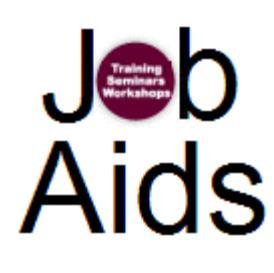

## Follow the steps below to edit your Session:

Step 1: At the top of the screen, click the Maintenance link.

| Training<br>Seminars<br>Workshops                                                                      | Sign Up! Training. Seminars. Workshops.                                            |
|----------------------------------------------------------------------------------------------------|------------------------------------------------------------------------------------|
| AccessID: aa8224                                                                                       | MAINTENANCE   SET PROXY ID   MY SESSIONS   SESSIONS AT A GLANCE                    |
| Narrow or Broaden Your Search:                                                                         |                                                                                    |
| Show All Categories                                                                                    | V Show All Programs                                                                |
| Go                                                                                                    |                                                                                    |
| Find Course by Keyword:                                                                                | Go                                                                                 |
| Select Program / Register - Select a highlighted pro                                                   | gram from the menu below. You will be presented with a list of available sessions. |
| Program Search Option: Display only Employee prog<br>Click <u>HERE</u> to view all available programs. | grams and events.                                                                  |
| Academic Staff                                                                                         |                                                                                    |
| Program (click highlighted programs to view sessions)                                                  | Program Information Program Web Site                                               |
| ASPDC Awards Reception                                                                                 | Each year, the Academic Staff Professional Development                             |

Step 2: From the Maintenance Menu, click the List Programs link.

| Maintenance Menu                                       |
|--------------------------------------------------------|
|                                                        |
| HOME   BACK   MAINT, MENU                              |
| List Programs                                          |
| <ul> <li>Presenters</li> </ul>                         |
| o List/Edit Presenters                                 |
| o Add New Presenter                                    |
| <ul> <li>List of "At Risk" Sessions</li> </ul>         |
| <ul> <li>Maintain Categories</li> </ul>                |
| <ul> <li>Session History - Employee Display</li> </ul> |
| EPAF Eligibility                                       |
| <ul> <li><u>Reports/Downloads</u></li> </ul>           |
| <ul> <li>Project Page</li> </ul>                       |

**Step 3:** The List of Programs page appears as shown. *Hint: Use the find and replace dialog box (Ctrl and F keys) to quickly find your Program.* 

| ind and           | i Replace               |               | ? ) |
|-------------------|-------------------------|---------------|-----|
| Fin <u>d</u>      | Replace                 | <u>G</u> o To |     |
| Fi <u>n</u> d wha | t:                      |               | *   |
|                   |                         |               |     |
| 🔲 Hig             | hligh <u>t</u> all item | s found in:   |     |
|                   |                         |               |     |

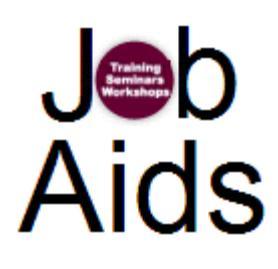

Step 4: Click List Sessions from the List of Programs Screen.

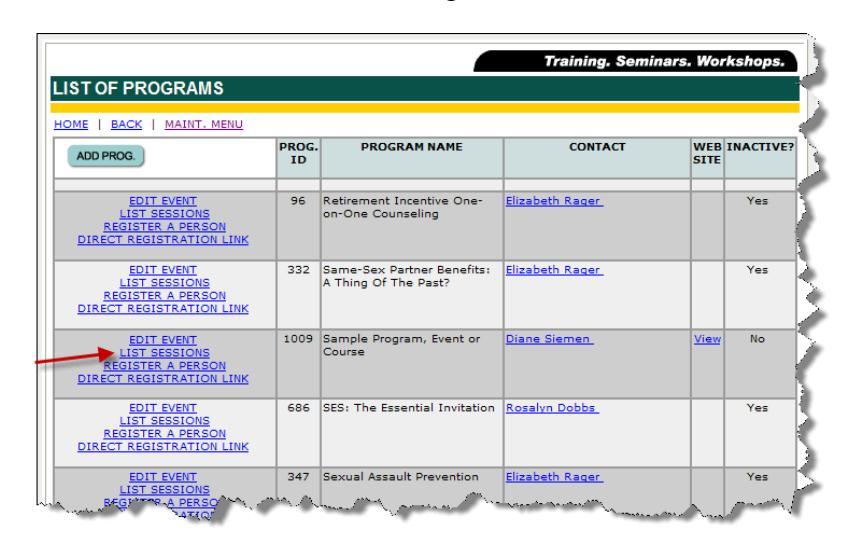

Step 5: Click the Edit link next to the Session you wish to modify.

**Step 6:** Edit your session as needed. You will notice user defined fields with "what's this" links to assist you in your edits.

Step 7: Click the Change Session Info button at the top of the screen.

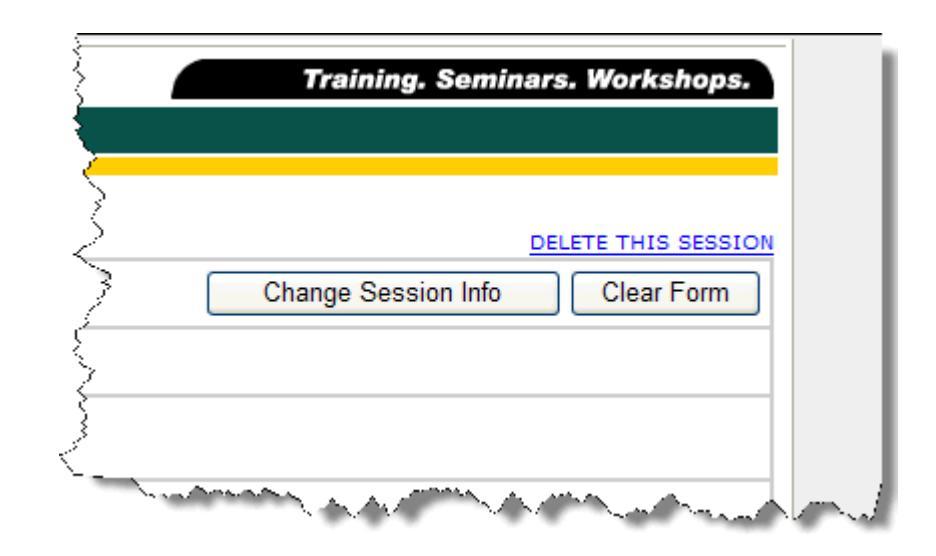

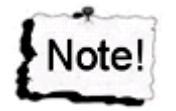

If you want to delete your session click the Delete This Session link at the top of the screen then click 'yes' to confirm your deletion at the bottom of the screen. You cannot delete a Program unless all the Sessions are deleted nor can you undo a deletion once it is deleted.

For additional help or to Register a Person, please contact the office of Organization & Employee Development.